### Quick Reference Guide

# Using eDOCSignature with ProDOC

#### ProDOC: New Menu Options

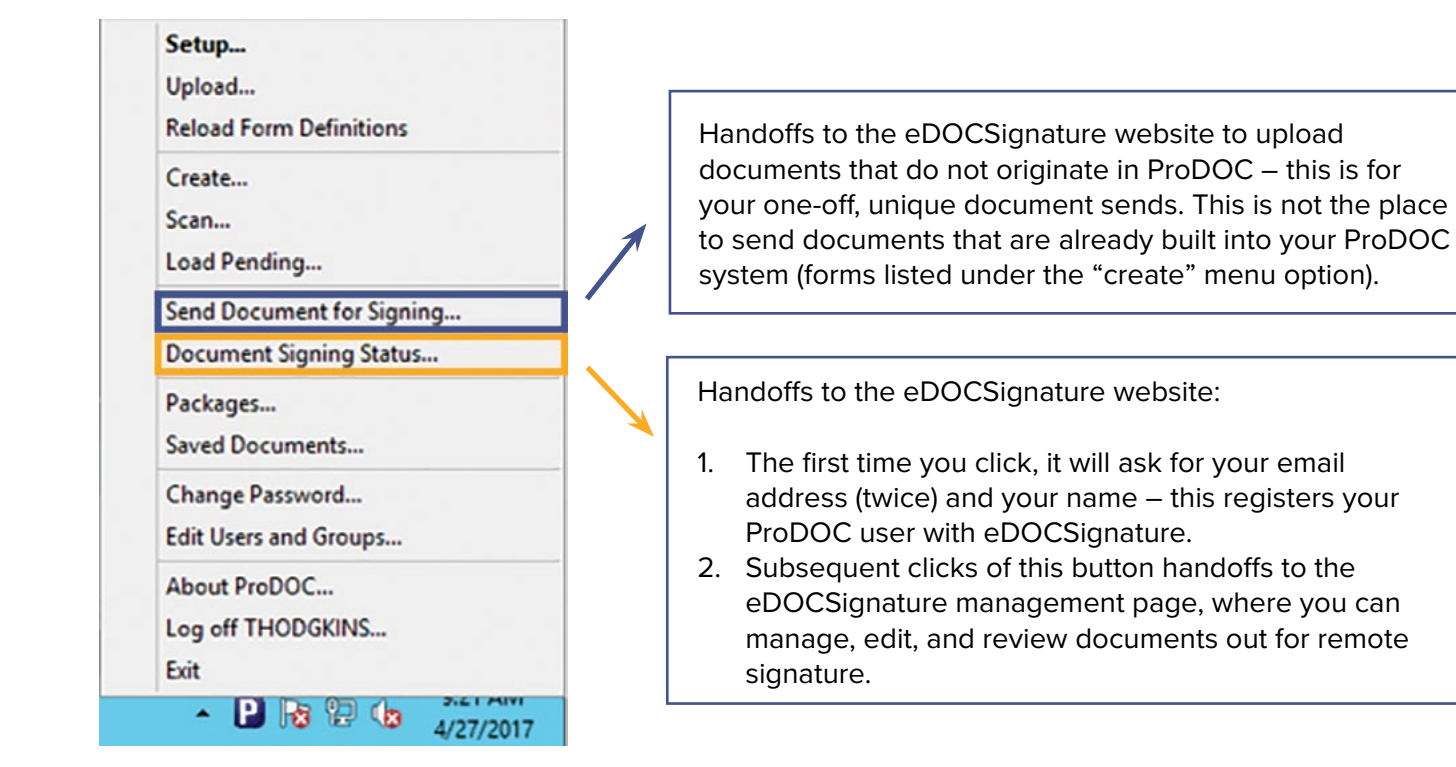

#### ProDOC: Package Manager Use

If you used eSign through ProDOC Packages with another eSign provider, there is only one difference.

- Prepare your forms for remote signature by clicking eSign in ProDOC, which puts them in a
  Rdy eSign status in Package Manager.
- When you have gathered all of the documents for remote signing, click esign at the top of the Package Manager interface.
  - NEW: Items will send and return every 1 minute, 24 hours a day no more waiting up to 15 minutes!
- Proceed communicating with your member to provide instructions, access code, etc.
- When items are signed, they will automatically come back into Package Manager (and your database) as 
  Saved

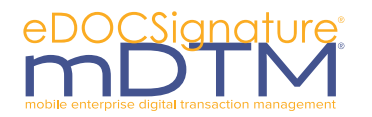

edoclogic.com

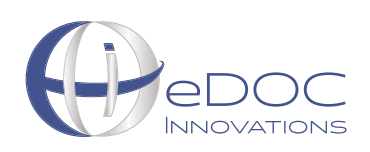

#### ProDOC: You Can Now eSign a Single Form

*New: Now send single ProDOC forms out for eSign.* No need to *package* to get them to your member's email.

You will notice that the eSign button at the bottom of ProDOC forms will be illuminated even if the item is not in a package.

Use caution when clicking the **eSign** button. If your intent is to send the document in a package, the package must be selected. If a package is not selected, the document will go out independently for remote signing.

| Add this document to peckage: | no package selected, eSign available                | <     |
|-------------------------------|-----------------------------------------------------|-------|
|                               | 💋 User 🚔 Print 🔤 📴 Pending eSign Send To 📴 Save 🤗 🖸 | ancel |

| Add this document to package:<br>test edoc 999999 Training_Package 20 Apr 201€ √ | package selected, eSign available.                    |
|----------------------------------------------------------------------------------|-------------------------------------------------------|
|                                                                                  | 💋 User 📇 Print 📴 Pending eSign 🗆 Send To 🖄 Save 🔗 Qar |

#### eDOCSignature Website

As a ProDOC client, you also can go to eDOCSIgnature directly and sign in with your email address and ProDOC Password.

https://edocsignature.edoclogic.com/edocsigadmin/index.php

| (m)              | Login to eDOCSignature<br>User Name or Email |
|------------------|----------------------------------------------|
|                  | Password                                     |
| DOCSignature'ill | Login<br>Forgot password? Click here.        |
|                  | Security e000 tenuations. Terms and          |

| Welcome to eDOCSignature |                                                                                                    |
|--------------------------|----------------------------------------------------------------------------------------------------|
| Send Documents           | Allows you to upload and send documents for remote signing.<br>Note: Intended for documents OUTSIDE of your ProDOC form list. This is<br>where you handoff your "Send Document for Signing" in ProDOC. |
| Manage Documents         | Allows you to review, edit, re-send, and manage documents. This is where you handoff to your "Document Signing Status" in ProDOC.                                                                      |
| Setup Template           | Allows you to configure a document for repetitive-use to reduce the time it takes to send documents out.                                                                                               |
| Manage Templates         | Allows you to edit and manage your existing templates.                                                                                                    |
| Settings                 | Allows you to change your password. Tabs available in Settings depend<br>on permissions. Users with elevated permissions can edit other users<br>and groups, as well as edit indices and disclosures.  |

## Help

CLICK ON THE HELP BUTTON in the upper right corner of any eDOCSignature screen for assistance for the page you are viewing. You also can navigate to other sections of Help through the Help Table of Contents.